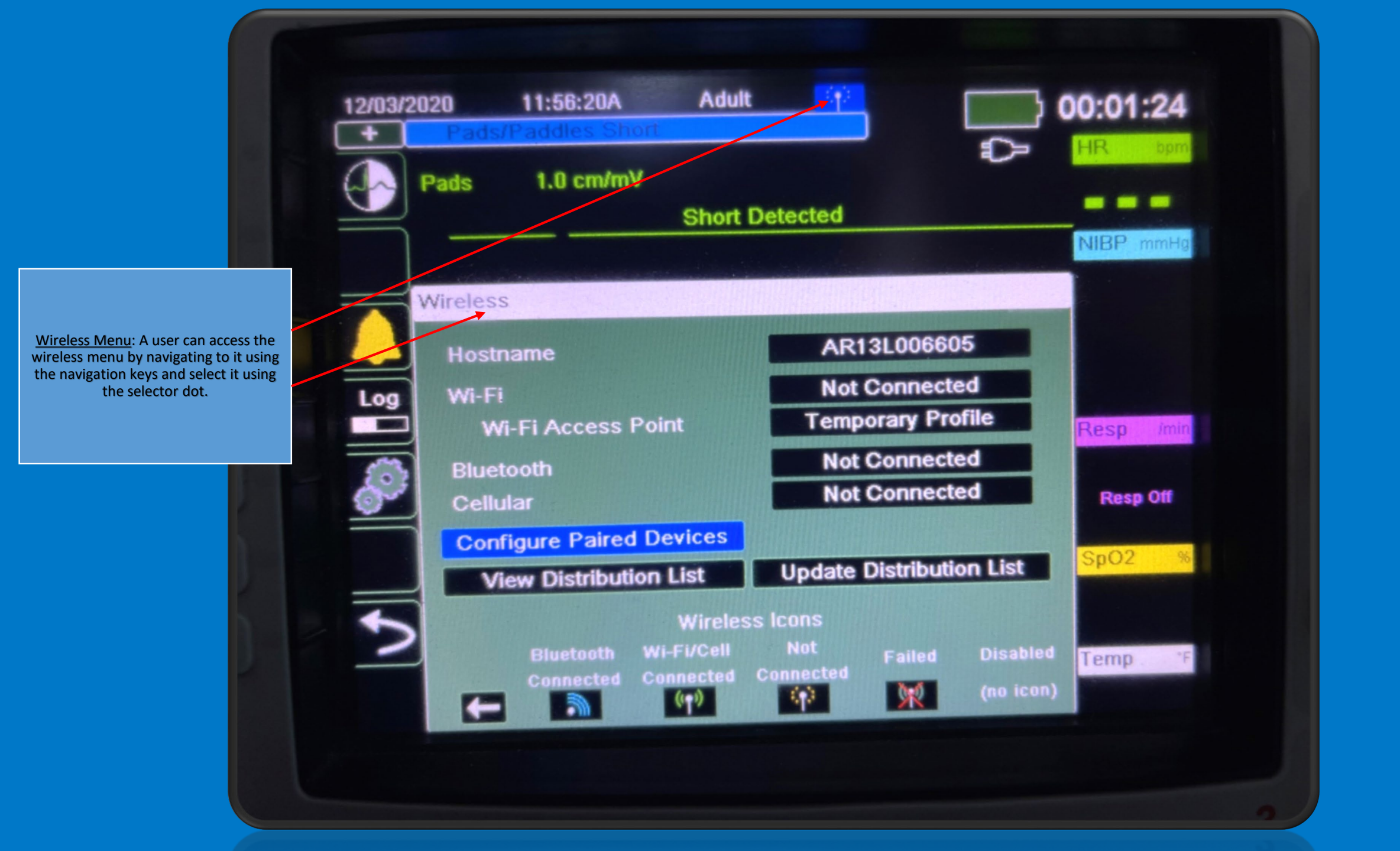

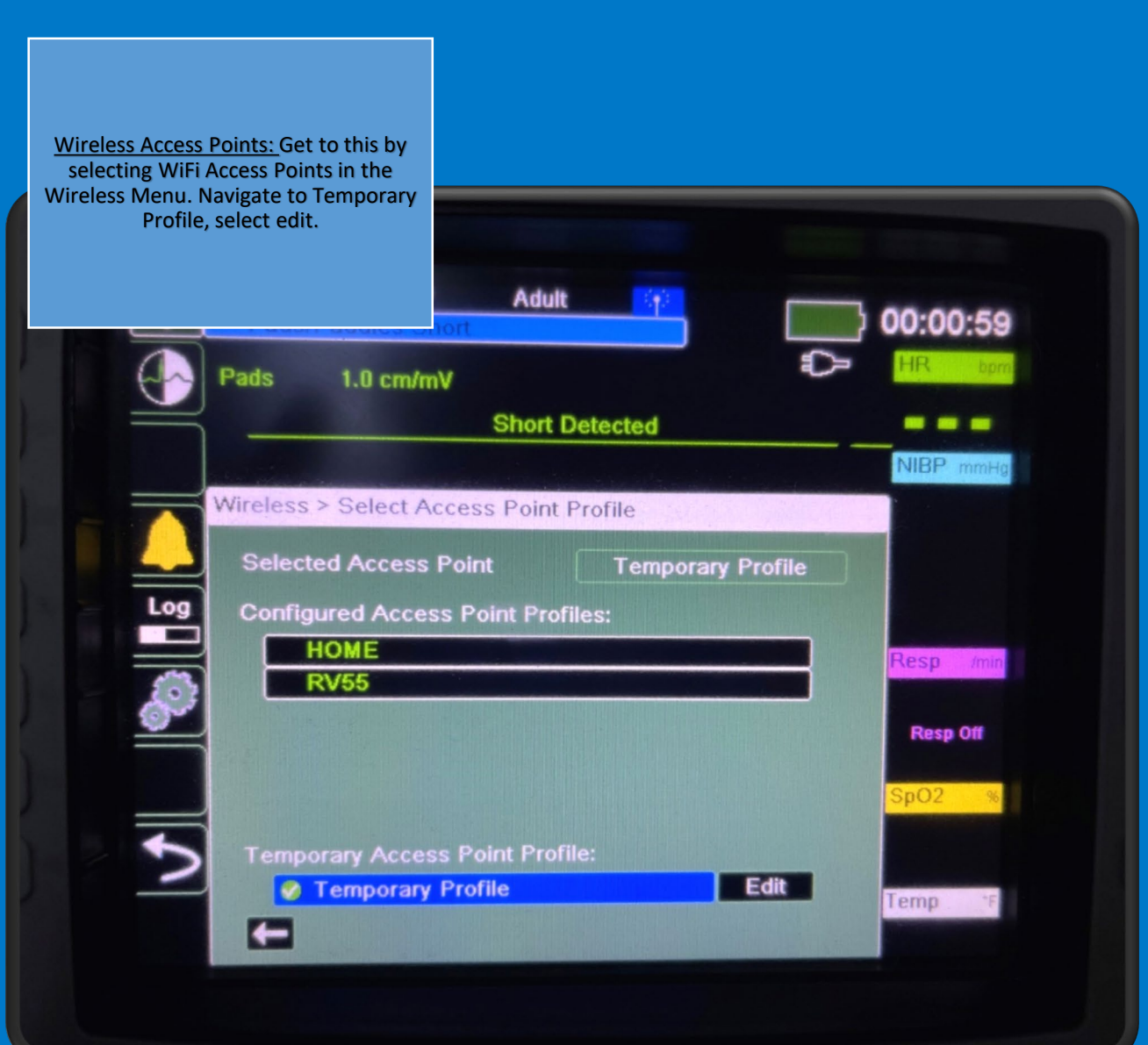

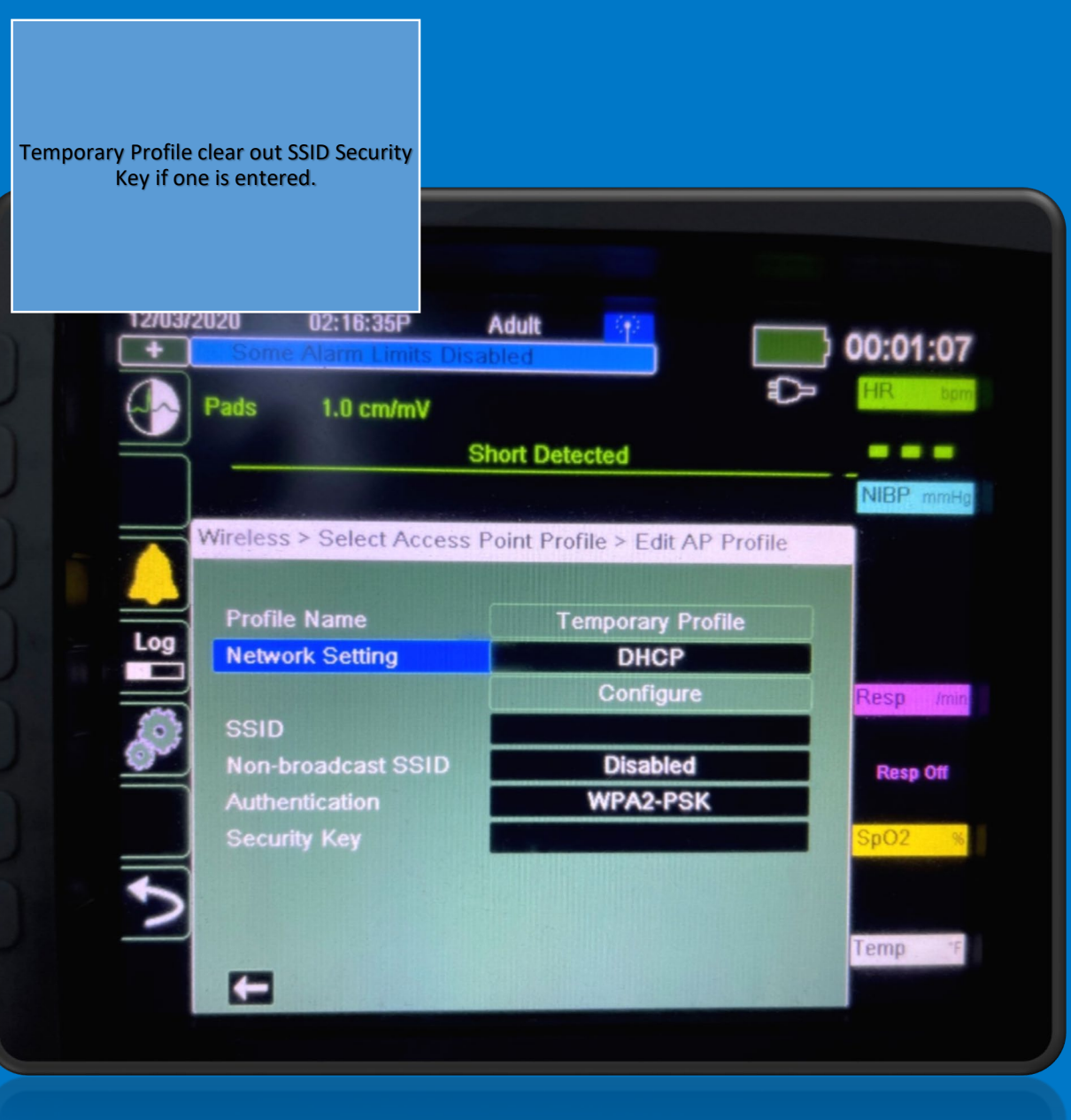

Temporary Profi

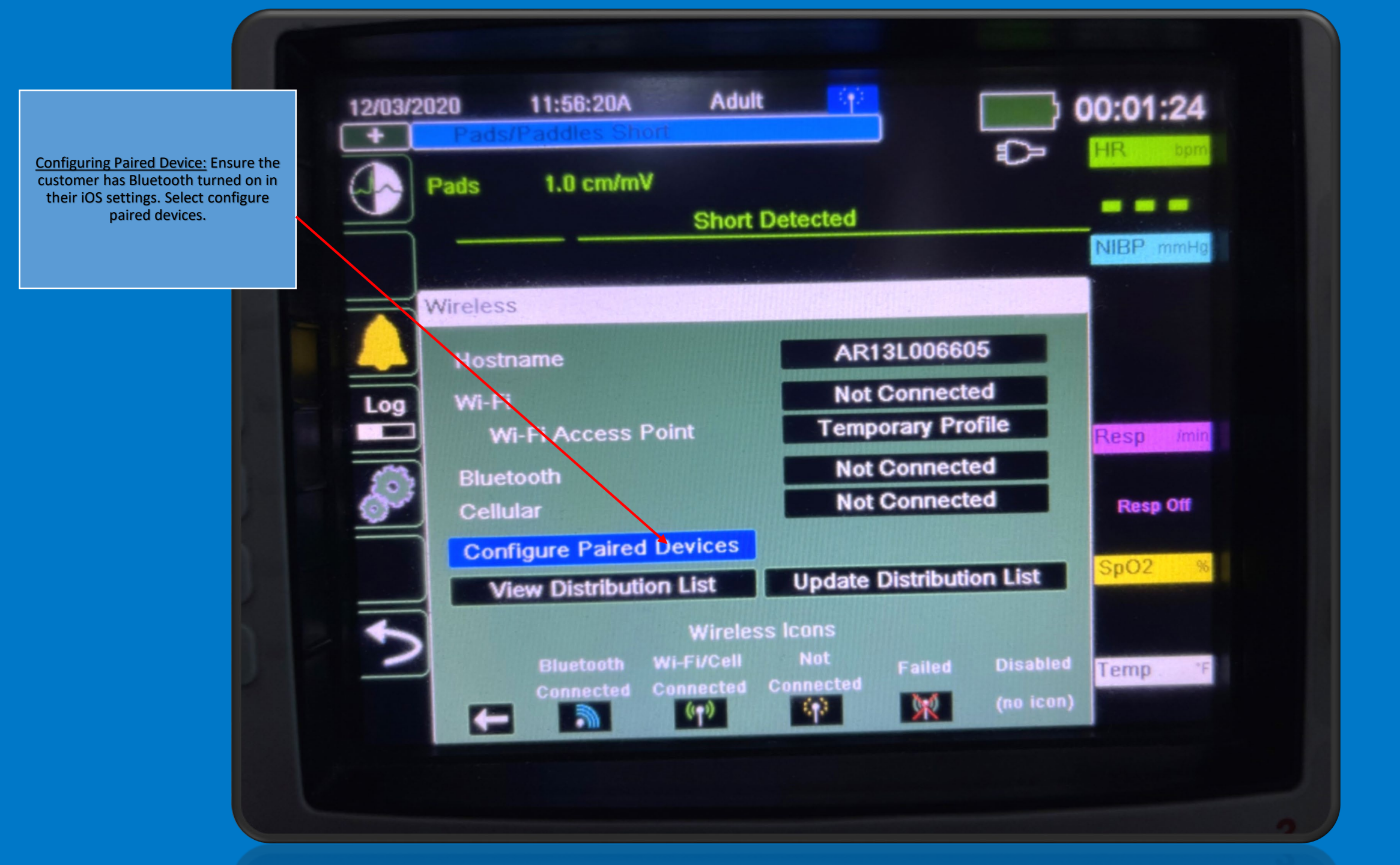

Paired Devices: Assuming the iOS device has never been paired to the X Series, the X Series will say No Paired Devices. Have the customer navigate to New and select it using selector dot.

|   | Dade    | 1.0 cm/mV       |                |       |                | HR bpm    |
|---|---------|-----------------|----------------|-------|----------------|-----------|
| - | Taus    | 1.0 Gilbille    | Short Detec    | ted   |                |           |
|   |         |                 | and the second |       | and the second | NIBP mmHg |
|   | Wireles | s > Configure E | Bluetooth      |       |                |           |
|   | Paire   | d Devices:      |                |       |                |           |
|   | Log     | Bluetooth Name  | (Nickname)     |       |                |           |
|   |         |                 |                |       |                | Resp /min |
|   | So I    |                 |                |       |                | Page Off  |
|   |         |                 |                |       |                | Resp On   |
|   |         |                 |                |       |                | SpO2 %    |
|   | 5 Pro   | wider Name      |                |       |                |           |
|   |         | New             | Edit           | Delet |                | Temp *F   |
|   |         |                 |                |       |                |           |

Scanning: Ensure Bluetooth is turned on in iOS settings. The X Series will find the iOS device. Here we see an iPhone. \*Note customers have a habit of pair the iOS to the X Series. This is not best practice, always pair from the X Series to the iOS device\*

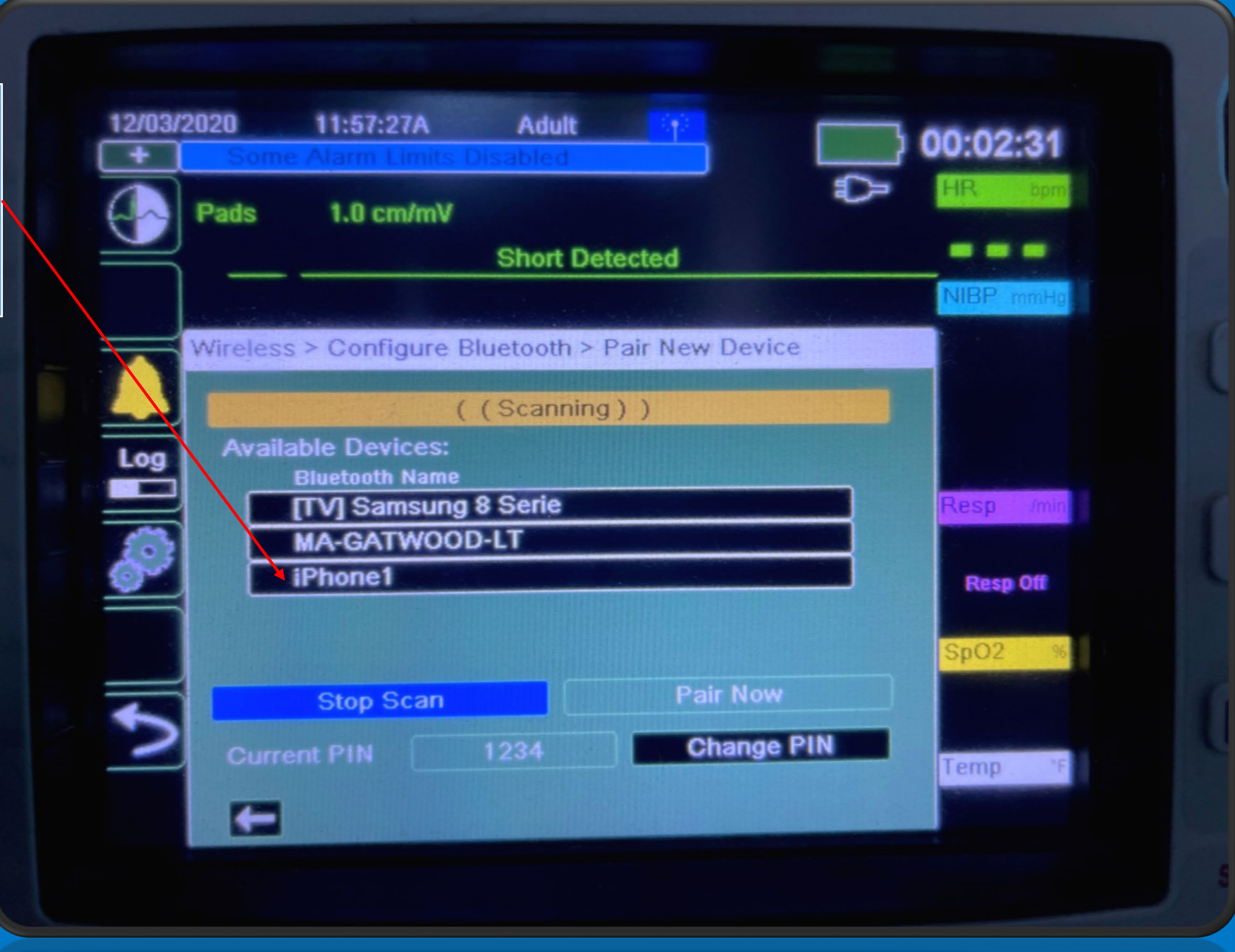

Pairing: Using the navigation keys have the customer navigate to the iOS device. Select it using selector dot, not the green check mark. Have the customer navigate to Pair Now and select it.

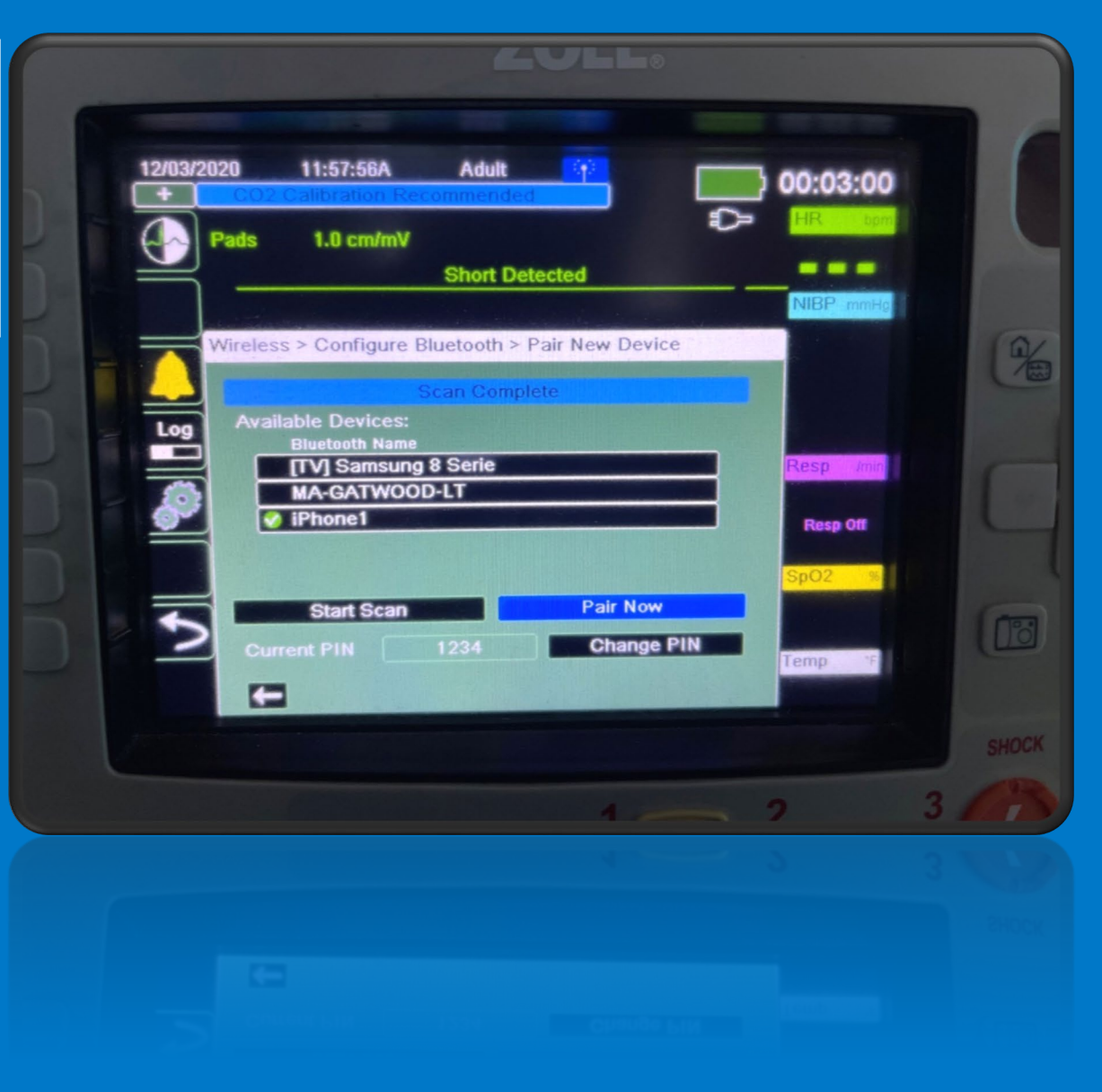

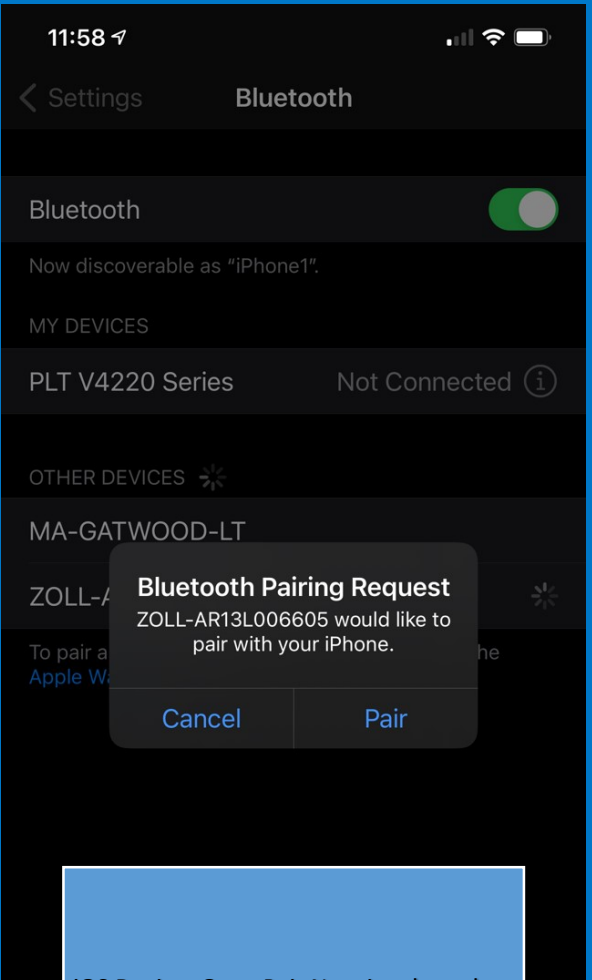

<u>iOS Device</u>: Once Pair Now is selected on the X Series this message will appear on the iOS device. Have customer select Pair. Paired Devices: Now you will see the iOS device paired.

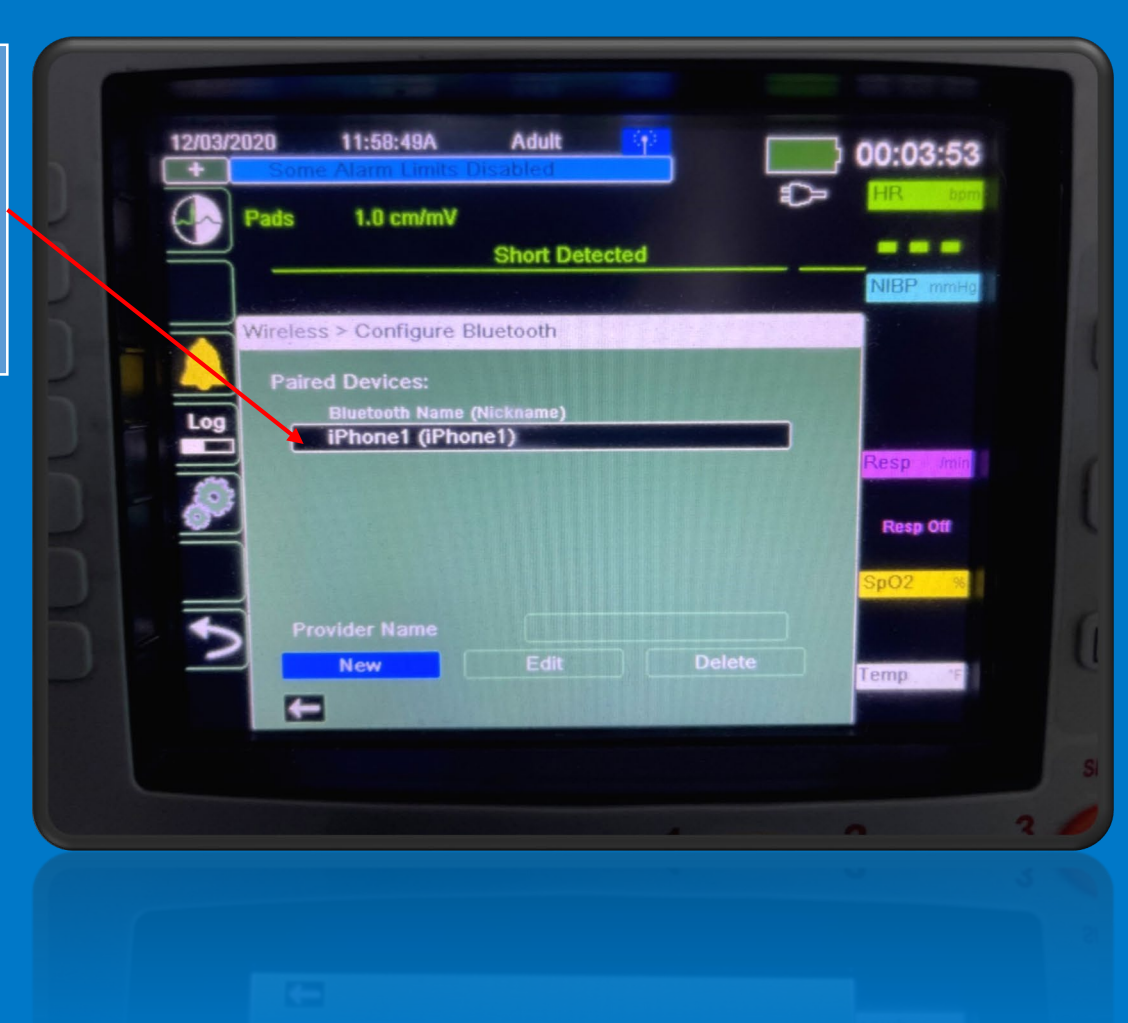

| Settings Personal Hotspot   Personal Hotspot on your iPhone can provide Internet access to other devices signed into your iCloud account without requiring you to enter the password.   Allow Others to Join   Wi-Fi Password   Allow other users or devices not signed into (Cloud to look for your shared network "iPhone1" when you are in Personal Hotspot settings or when you turn it on in Control Center.   Family Sharing   Maximize Compatibility   Internet performance may be reduced for devices   Nerver performance may be reduced for devices   Ningi OS Personal Hotspot: Have the fustomer turn on the personal hotspot, and USB only, select bluetooth and USB only. This message por su pasking if you want to pair WiFi or Bluetooth and USB only. This message is any or may not appear.                                                                                                    | 11:59 <del>/</del>                                                                                                    |                                                                                                    |                                                                                                    | .11                                                   | ),            |  |  |  |  |  |
|----------------------------------------------------------------------------------------------------|----------------------------------------------------------------------------------------------------|----------------------------------------------------------------------------------------------------|----------------------------------------------------------------------------------------------------|-------------------------------------------------------|---------------|--|--|--|--|--|
| Personal Hotspot on your iPhone can provide Internet access to other devices signed into your iCloud account without requiring you to enter the password.   Allow Others to Join   Wi-Fi Password   Mow other users or devices not signed into Cloud to look for your shared network "iPhone1" when you are in personal Hotspot settings or when you turn it on in control Center.   Family Sharing   Maximize Compatibility   Mexter performance may be reduced for devices   Image: Compatibility   Image: Compatibility   Image: Com                                                                                                    | Settings                                                                                                    | Personal H                                                                                                   | otspot                                                                                                    |                                                       |               |  |  |  |  |  |
| Allow Others to Join   Wi-Fi Password   Allow other users or devices not signed into Cloud to look for your shared network "iPhone1" when you are in personal Hotspot settings or when you turn it on in control Center.   Family Sharing   Share Personal Hotspot with members of family Sharing.   Maximize Compatibility   Internet performance may be reduced for devices control   control   internet performance may be reduced for devices   control   internet performance may be reduced for devices   control   internet performance may be reduced for devices   control   internet performance may be reduced for devices   control   internet performance may be reduced for devices   control   internet performance may be reduced for devices   internet performance may be reduced for devices | Personal Hotsp<br>access to othe<br>without requirin                                                                                                    | oot on your iPho<br>r devices signed<br>ng you to enter t                                                    | ne can provide<br>into your iClc<br>he password.                                                                     | e Interne<br>oud acco                                 | et<br>ount    |  |  |  |  |  |
| Wi-Fi Password   Allow other users or devices not signed into Cloud to look for your shared network "iPhone1" when you are in personal Hotspot settings or when you turn it on in control Center.   Family Sharing   Share Personal Hotspot with members of family Sharing.   Maximize Compatibility   Internet performance may be reduced for devices control   control   ioi   ioi   ioi   ioi   ioi   bit   ioi   ioi   ioi   ioi   ioi   ioi   ioi   ioi   ioi   ioi   ioi   ioi   ioi   ioi   ioi   ioi   ioi   ioi   ioi   ioi   ioi   ioi   ioi   ioi   ioi   ioi   ioi   ioi   ioi   ioi   ioi   ioi   ioi   ioi   ioi   ioi   ioi   ioi   ioi   iii   iii   iii   iii   iii   iii   iii   iii   iii   iii   iii   iii   iii   iii   iii   iii   iii   iii   iii   iii <th>Allow Others</th> <th>s to Join</th> <th></th> <th>1</th> <th></th>                                                                                                    | Allow Others                                                                                                    | s to Join                                                                                                    |                                                                                                    | 1                                                     |               |  |  |  |  |  |
| Allow other users or devices not signed into Cloud to look<br>for your shared network "iPhone1" when you are in<br>Personal Hotspot settings or when you turn it on in<br>Control Center.<br>Family Sharing<br>Share Personal Hotspot with members of<br>Family Sharing.<br>Maximize Compatibility<br>Internet performance may be reduced for devices<br>conn<br>iOS Personal Hotspot: Have the<br>customer turn on the personal hotspot.<br>"Allow Others to Join". If a message pops<br>up asking if you want to pair WiFi or<br>Bluetooth and USB only, select<br>Bluetooth and USB only. This message<br>may or may not appear.                                                                                                    | Wi-Fi Passw                                                                                                    | vord                                                                                                    |                                                                                                    |                                                       |               |  |  |  |  |  |
| Family Sharing       >         Share Personal Hotspot with members of Family Sharing.       >         Maximize Compatibility       >         Internet performance may be reduced for devices connection       >         Internet performance may be reduced for devices connection       >         Internet                                                                                     | Allow other users or devices not signed into Cloud to look<br>for your shared network "iPhone1" when you are in<br>Personal Hotspot settings or when you turn it on in<br>Control Center. |                                                                                                    |                                                                                                    |                                                       |               |  |  |  |  |  |
| Share Personal Hotspot with members of<br>Family Sharing.<br>Maximize Compatibility<br>Internet performance may be reduced for devices<br>conn                                                                                                    | Family Shari                                                                                                    | ing                                                                                                    |                                                                                                    |                                                       |               |  |  |  |  |  |
| Maximize Compatibility Internet performance may be reduced for devices conn                                                                                                    | Share Persona<br>Family Sharing                                                                                                    | l Hotspot with m                                                                                             | embers of                                                                                                    |                                                       |               |  |  |  |  |  |
| <ul> <li>Internet performance may be reduced for devices</li> <li>iOS Personal Hotspot: Have the customer turn on the personal hotspot.</li> <li>"Allow Others to Join". If a message pops up asking if you want to pair WiFi or Bluetooth and USB only, select Bluetooth and USB only. This message may or may not appear.</li> </ul>                                                                                                    | Maximize Co                                                                                                    | ompatibility                                                                                                 |                                                                                                    |                                                       |               |  |  |  |  |  |
| <ul> <li>iOS Personal Hotspot: Have the customer turn on the personal hotspot.</li> <li>"Allow Others to Join". If a message pops up asking if you want to pair WiFi or Bluetooth and USB only, select Bluetooth and USB only. This message may or may not appear.</li> </ul>                                                                                                    | Internet perfor                                                                                                    | mance mav be r                                                                                               | educed for de                                                                                                    | vices                                                 |               |  |  |  |  |  |
|                                                                                                    | Custom<br>Custom<br>"Allow up as<br>Blueto                                                                                                    | <u>S Personal Ho</u><br>her turn on th<br>Others to Join<br>sking if you wa<br>uetooth and USB<br>may or may | t <u>spot:</u> Have<br>e personal l<br>". If a messa<br>ant to pair V<br>JSB only, se<br>only. This m<br>not appear. | the<br>notspo<br>age po<br>ViFi or<br>lect<br>nessage | t.<br>ps<br>e |  |  |  |  |  |

Update Distribution: Have the customer update the distribution to test the connection. Should say "Transmission Complete". Note the WiFi antenna only changes during transmitting. It will turn to Bluetooth Connected during transmission.

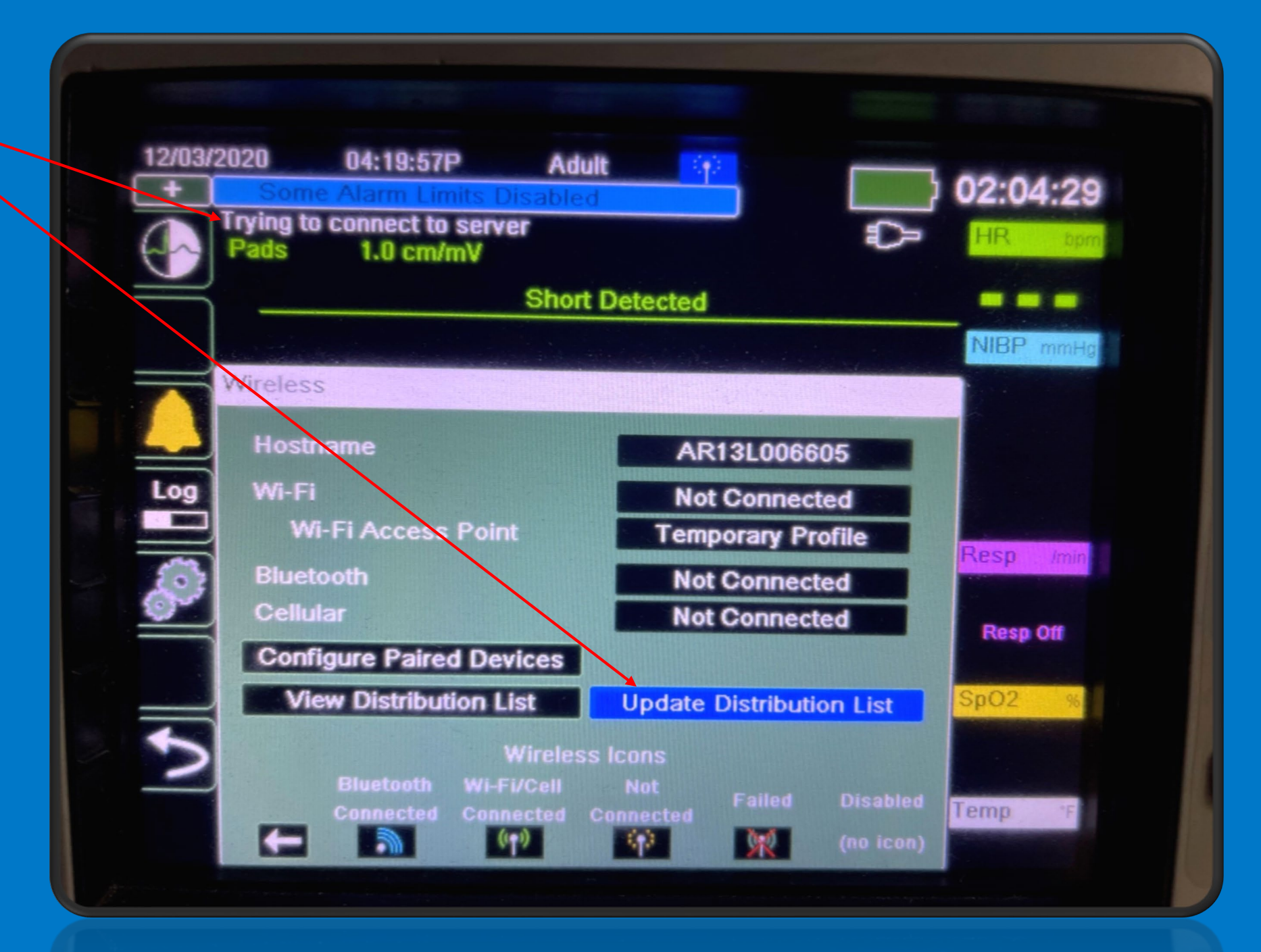